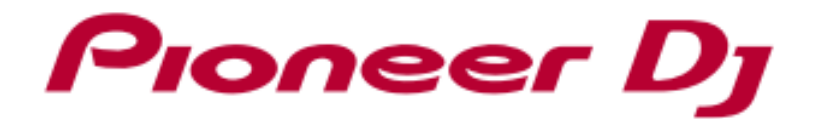

# **DJ MIXER**

# DJM-S3

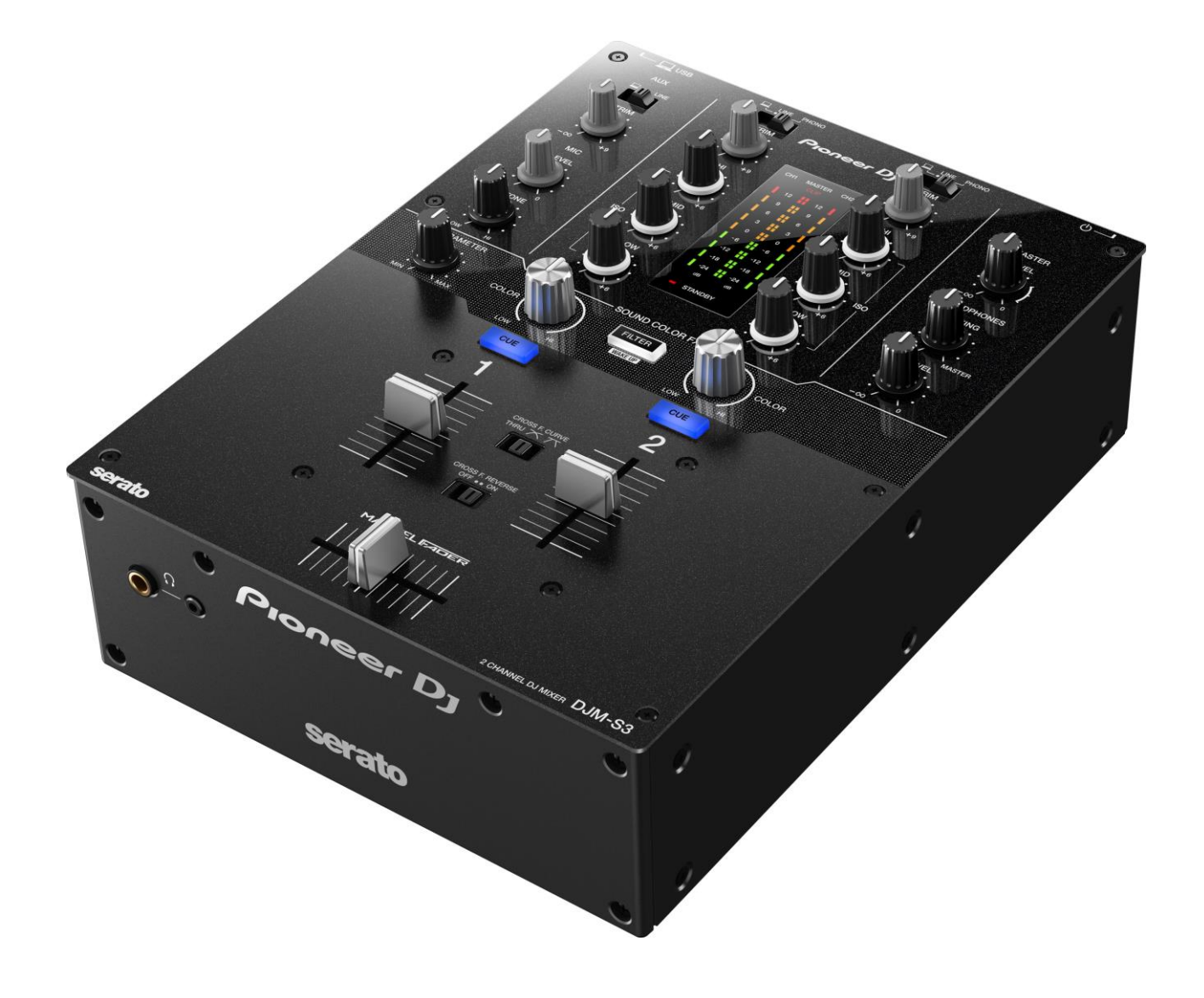

# Firmware Update Guide

# A. How to check the current Firmware Version of DJM-S3

# 1. Connect DJM-S3 to your computer using a USB cable.

# 2. Launch the Settings Utility.

For Windows:

```
[Start] menu > [All Programs] > [Pioneer] -> [DJM-S3] -> [DJM-S3 Settings Utility]
```

For Mac OS:

[Application] > [Pioneer] > [DJM-S3] > [DJM-S3 Settings Utility]

# 3. Check the Firmware Version in the Settings Utility

The firmware version is displayed in the [About] tab.

| DJM-S3 Setting Utility |                             |             |  |
|------------------------|-----------------------------|-------------|--|
| Pioneer Dj             |                             |             |  |
|                        |                             |             |  |
| MIXER INPUT MIXER      | OUTPUT ASIO                 | About       |  |
| DJM-S3 Setting         | a Utility                   |             |  |
| Version                | : 1.000                     |             |  |
| Driver Version         | : 1.000                     |             |  |
| DLL Version            | : 1.000                     |             |  |
| Firmware Version       | : 1.00                      |             |  |
|                        |                             |             |  |
|                        |                             |             |  |
|                        |                             |             |  |
|                        |                             |             |  |
|                        |                             |             |  |
|                        |                             |             |  |
|                        | 0                           | 0           |  |
|                        | Copyright © 2017 Pioneer DJ | Corporation |  |

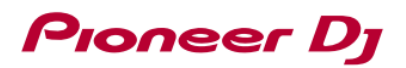

# B. Check the downloaded file

### 1. Unzip the downloaded file.

# For Windows:

Save the downloaded file [DJM-S3\_v**xxx**\_Win.zip] to an arbitrary directory such as desk top and unzip it.

For Mac OS:

Save the downloaded file [DJM-S3\_v**xxx**\_Mac.dmg] to an arbitrary directory such as desk top and double click to mount it.

### 2. Check the unzipped file.

For Windows:

The [DJM-S3\_v**xxx**\_Win] folder is generated when the file is unzipped.

Please ensure the following files are included in the folder.

[DJM-S3\_v**xxx**.exe]

For Mac OS:

The [DJM-S3\_v**xxx**\_Mac] folder is generated when the file is extracted.

Please ensure the following files are included in the folder.

[DJM-S3\_vxxx.app]

- $\checkmark$  xxx is numeric characters of the new firmware version.
- ✓ Depending on your computer settings, the extension such as .exe or .app may not be displayed.

# C. Preparation for updating DJM-S3

# 1. Connect DJM-S3 and a computer.

Connect DJM-S3 to your computer using a USB cable.

# 2. Start the update mode.

Press the power button while pressing the [FILTER] button and the [CH1 CUE] button. When the update mode started, 12dB on the MASTER level indicator starts blinking.

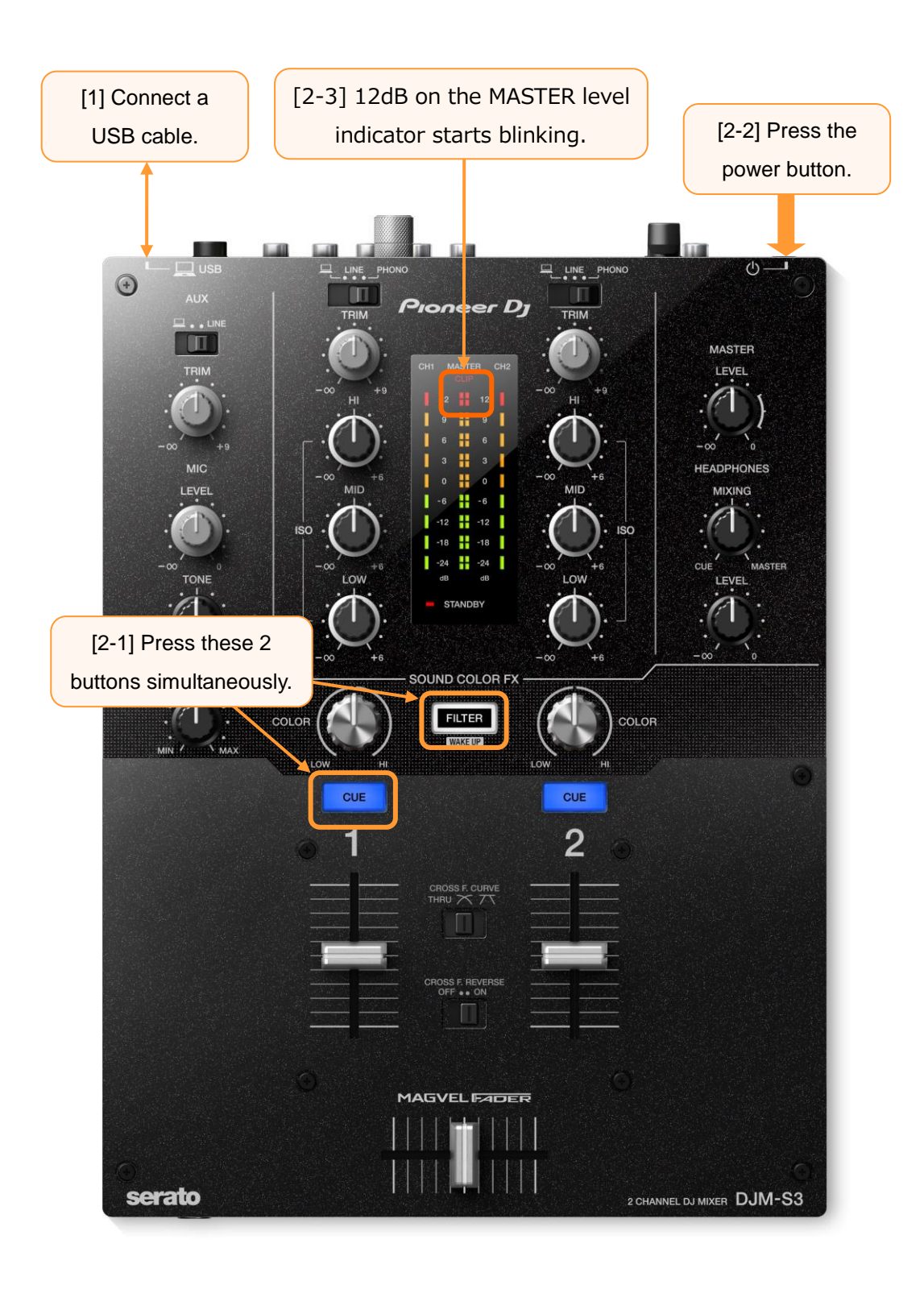

# D. Updating the firmware using a computer

# 1. Updating procedures.

Before updating, close all the applications running on the computer.

### <STEP1> Start the update program.

For Windows:

Double click [DJM-S3\_v**xxx**.exe] to activate the update file. For Mac OS:

Double click [DJM-S3\_v**xxx**.app] to activate the update file.

### <STEP2> Select a language.

Select the language you want to use and click on [OK].

| Updater Program | n               |        |   |    |
|-----------------|-----------------|--------|---|----|
| Language Se     | lections        |        |   |    |
| Please sel      | ect a language. |        |   |    |
| English         |                 |        |   | \$ |
|                 |                 | Cancel | 0 |    |

•Please refer to "Tips: When [Your DJM-250 is not recognized] is shown" in a later section if the same message is popped up after clicking "OK".

### <STEP3> Check the firmware version.

After ensuring the firmware version, click on the [Start] button.

Ensure that the power cable and the USB cable are securely connected to the DJM-S3 during the update.

Please make sure to use an AC adaptor to power your laptop during updating the firmware.

| Updater Program                                                                                  |                                                                                               |
|--------------------------------------------------------------------------------------------------|-----------------------------------------------------------------------------------------------|
| Updates the version of your DJM<br>Start your DJM-S3 in update m<br>while pressing the [CH1 CUE] | <b>I-S3 firmware.</b><br>node by pressing the power button<br>button and the [FILTER] button. |
| Current Version: Ver. 1.00<br>Update Version : Ver. 1.01                                         |                                                                                               |
|                                                                                                  | Close Start                                                                                   |

### The updating process starts.

Please wait until the progress bar reaches to the right end. Approximately 30 seconds is required for updating.

| Updater Program                                                     |          |
|---------------------------------------------------------------------|----------|
| Updating your DJM-S3 f                                              | irmware. |
| Please wait for a few moments until the update process is complete. |          |
|                                                                     | 33%      |
|                                                                     |          |
|                                                                     |          |
|                                                                     |          |

# <STEP4> Complete the updating process.

When the firmware update process is complete and the message below appears, click on the [OK] button.

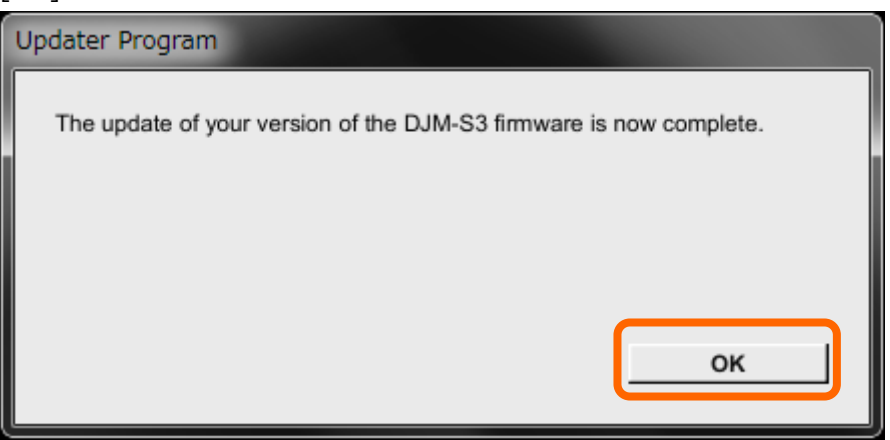

After the update process finished, the DJM-S3 is ready to use.

# E. Check the firmware version

Check the firmware version of the DJM-S3 as described in [A. How to check the current Firmware Version of DJM-S3].

The firmware update is successfully completed when you find the version you wanted in the Settings Utility. If not, turn off the power of the DJM-S3 and try [D. Updating the firmware using a computer] again.

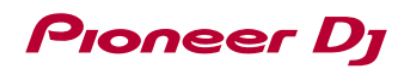

# Tips: How to cope with abnormal termination

If you fail to update and the following message appears, turn off the power of the DJM-S3 and start from the beginning of the above Updating Procedures.

| Updater Program | n                                                                                                    |
|-----------------|----------------------------------------------------------------------------------------------------|
|                 | An error has occurred.<br>1. Connect your DJM-S3 and your computer using a USB cable.<br>2. Start your DJM-S3 in update mode by pressing the power button<br>while pressing the [CH1 CUE] button and the [FILTER] button.<br>3. Restart this program. |
|                 | ок                                                                                                    |

# Tips: When [Your DJM-S3 is not recognized] is shown

When the following message appears after selecting a language, please follow the instructions in the

message.

| Updater Progran | 1                                                                                                    |
|-----------------|----------------------------------------------------------------------------------------------------|
|                 | Your DJM-S3 is not recognized.<br>1. Connect your DJM-S3 and your computer using a USB cable.<br>2. Start your DJM-S3 in update mode by pressing the power button<br>while pressing the [CH1 CUE] button and the [FILTER] button.<br>3. Restart this program. |
|                 | Close                                                                                                    |

# About trademarks and registered trademarks

• Pioneer DJ is a trademark of PIONEER CORPORATION, and is used under license.

©2018 Pioneer DJ Corporation. All rights reserved.

# **Pioneer DJ Corporation**

6F, Yokohama i-Mark Place, 4-4-5 Minatomirai, Nishi-ku, Yokohama, Kanagawa 220-0012 Japan